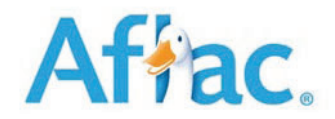

Aflac Member Portal

# How to access and use your Member Portal account

## Contents

| Logging In               | 2 |
|--------------------------|---|
| Forgot Username/Password | 2 |
| Login Help               | 3 |
| Terms of Use             | 4 |
| Home                     | 4 |
| Print ID Card            | 5 |
| Dental Provider Search   | 5 |
| Account Management       | 8 |

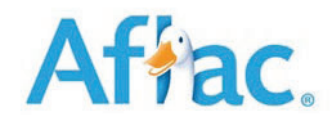

### Logging In

Your Member Portal is an online, self-service tool available 24 hours a day, 7 days a week. Portal access allows you to;

- View Benefits & Coverage
- Print/Reorder ID Cards
- Search Dental Providers
- View Claims

Member login is through Aflac SSO at <u>https://mylogin.aflac.com/</u> and account set up is done by clicking on "Register" on the login page.

#### Affac.

| Log in                                   |  |
|------------------------------------------|--|
| Jser Name                                |  |
| orgot your user name?                    |  |
| Remember me                              |  |
| Continue                                 |  |
| ogin help                                |  |
| Don't have an account yet?               |  |
| Register                                 |  |
| Resend registration email                |  |
| Aflac Network Vision <u>login</u>        |  |
| Aflac Final Expense Life Insurance login |  |
| Aflac Medicare Supplement login          |  |

#### Forgot Username/Password

If at any time a member forgets their username and/or password, the links will assist with retrieving the information.

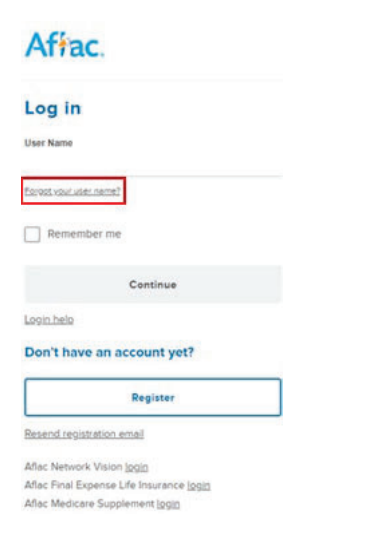

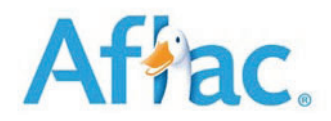

*Login Help* Click on Login help for FAQ's related to login and account access.

| Affac.                                   |   |
|------------------------------------------|---|
| Log in                                   |   |
| User Name                                |   |
| Forgot your user name?                   |   |
| Remember me                              |   |
| Continue                                 |   |
| Login help                               |   |
| Don't have an account yet?               |   |
| Register                                 | ٦ |
| Resend registration email                |   |
| Aflac Network Vision login               |   |
| Aflac Final Expense Life Insurance login |   |
| Aflac Medicare Supplement login          |   |

← Back

Need help getting into your account? The following information should help.

| How do I register?       Brow         What are the user name and password requirements?       Brow         Not sure what to enter for your phone, address or ZIP code?       Brow         What if I don't receive the one-time passcode?       Brow         What if I don't receive the registration email?       Brow         What if I don't receive the registration email?       Brow         What if I con't receive the registration email?       Brow         Not sure if you have an error that says that it can't find my policy information?       Brow         Not sure if you have an account?       Brow         Can't remember your user name?       Brow         Don't know your policy or certificate number?       Brow         Can't remember to your security question?       Brow |                                                                                | Show All |
|----------------------------------------------------------------------------------------------------|--------------------------------------------------------------------------------|----------|
| What are the user name and password requirements?       Bhow         Not sure what to enter for your phone, address or ZIP code?       Bhow         What if I don't receive the one-time passcode?       Bhow         What if I don't receive the registration email?       Bhow         What if I con't receive an error that says that it con't find my policy information?       Bhow         Not sure if you have an account?       Bhow         Con't remember your user name?       Bhow         Don't know your policy or certificate number?       Bhow         Con't remember to your security question?       Bhow                                                                                                    | How do I register?                                                             | Show     |
| Not sure what to enter for your phone, address or ZIP code?ShowWhat IF I don't receive the one-time passcode?ShowWhat IF I don't receive the registration email?ShowWhat IF I cecive an error that says that it can't find my policy Information?ShowNot sure if you have an account?ShowCan't remember your user name?ShowWhat do I do If It says my account is locked?ShowDon't know your policy or certificate number?ShowCan't remember to your security question?Show                                                                                                    | What are the user name and password requirements?                              | Show     |
| What if I don't receive the one-time passede?ShowWhat if I don't receive the registration email?ShowWhat if I receive an error that says that it can't find my policy information?ShowNot sure if you have an account?ShowCan't remember your user name?ShowWhat do I do if it says my account is locked?ShowDon't know your policy or certificate number?ShowCan't remember the answer to your security question?Show                                                                                                    | Not sure what to enter for your phone, address or ZIP code?                    | Show     |
| What if I don't receive the registration email?       Show         What if I receive an error that says that it can't find my policy information?       Show         Not sure if you have an account?       Show         Can't remember your user name?       Show         What do I do if it says my account is locked?       Show         Don't know your policy or certificate number?       Show         Can't remember to your security question?       Show                                                                                                    | What if I don't receive the one-time passcode?                                 | Show     |
| What if I receive an error that says that it can't find my policy information?       Show         Not sure if you have an account?       Show         Can't remember your user name?       Show         What do I do if it says my account is locked?       Show         Don't know your policy or certificate number?       Show         Can't remember the answer to your security question?       Show                                                                                                    | What if I don't receive the registration email?                                | Show     |
| Not sure if you have an account?       Show         Can't remember your user name?       Show         What do I do if it says my account is locked?       Show         Don't know your policy or certificate number?       Show         Can't remember the answer to your security question?       Show                                                                                                    | What if I receive an error that says that it can't find my policy information? | Show     |
| Can't remember your user name?       Show         What do I do if it says my account is locked?       Show         Don't know your policy or certificate number?       Show         Can't remember the answer to your security question?       Show                                                                                                    | Not sure if you have an account?                                               | Show     |
| What do I do If it says my account Is locked?       Show         Don't know your policy or certificate number?       Show         Can't remember the answer to your security question?       Show                                                                                                    | Can't remember your user name?                                                 | Show     |
| Don't know your policy or certificate number?     Show       Can't remember the answer to your security question?     Show                                                                                                    | What do I do If It says my account Is locked?                                  | Show     |
| Can't remember the answer to your security question? Show                                                                                                    | Don't know your policy or certificate number?                                  | Show     |
|                                                                                                    | Can't remember the answer to your security question?                           | Show     |

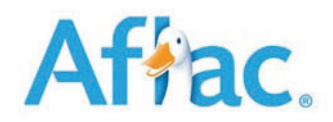

#### Terms of Use

Full terms of use can be found at <u>https://www.aflac.com/about-aflac/terms-of-use.aspx</u>.

#### Home

A member can view benefits, print or order an ID card, search for a dental provider and view dental claims activity.

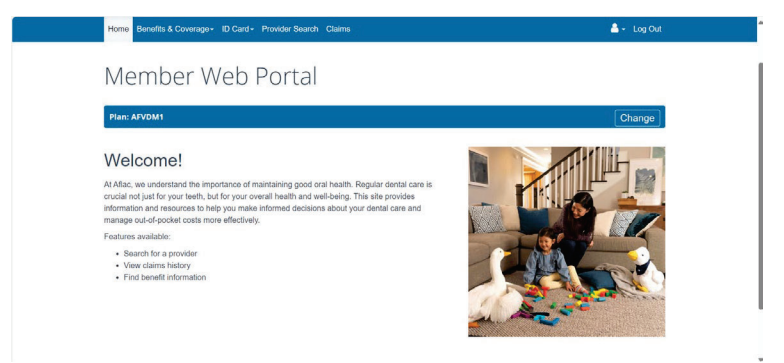

### Benefits & Coverage

**From the Benefit & Coverage drop down menu on the Home screen**, select from the drop down to view membership information, benefit summary and policy documents.

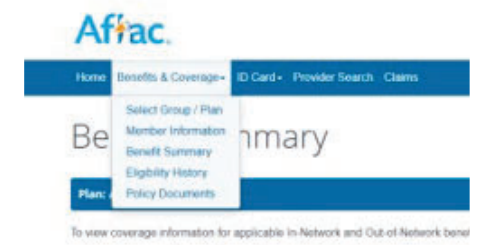

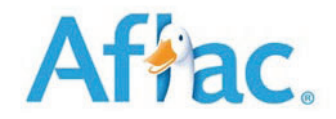

#### Print ID Card

From the ID Card drop down menu on the Home screen, select Print ID Card or Request ID Card. Print ID Card will allow you to print an electronic version of your card. Request ID card will order a new replacement ID card to be mailed to your address on file.

#### Dental Provider Search

**From the Provider Search option on the Home screen menu** enter required demographic information to search for a dental provider. You can refine your search by Specialty, Location, Accessibility, and other key search features. Results can be displayed by Closest Providers or Alphabetically.

| Plan: AFVDM1                                                                          |                    | Chap                         |
|---------------------------------------------------------------------------------------|--------------------|------------------------------|
|                                                                                       |                    | Chari                        |
| Search Criteria                                                                       |                    |                              |
| <ul> <li>indicates required fields</li> <li>Zip or city/state are required</li> </ul> |                    |                              |
| Zip Code                                                                              | Provider Specialty | Office Name                  |
| 53211                                                                                 | ~                  |                              |
| OR                                                                                    | Provider Last Name | Office City                  |
| Address                                                                               |                    |                              |
| 123 MAIN STREET                                                                       | State License      | Office Language              |
| City                                                                                  |                    |                              |
| MILWAUKEE                                                                             | NPI                | Additional Method of Service |
| State                                                                                 | Brovidar Gandar    | Search Padius                |
| WI ~                                                                                  | -                  |                              |
|                                                                                       | Provider Language  |                              |
| Accessibility and Services                                                            | ~                  |                              |
| Special Needs                                                                         |                    |                              |
| Accessible to People with Disabilities                                                |                    |                              |
| Otters sedation services                                                              |                    |                              |
| Treats Pregnant Women                                                                 |                    |                              |
|                                                                                       |                    |                              |
| Jisplay Options                                                                       |                    |                              |

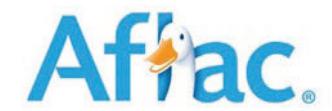

# Dental Provider Search Results

Search results will be displayed and additional details can be viewed by selecting "View" to expand provider information.

| Filter Results                                                                                                    |                                                       |                                                                                                    |                                                       |      |
|----------------------------------------------------------------------------------------------------|-------------------------------------------------------|----------------------------------------------------------------------------------------------------|-------------------------------------------------------|------|
| Provider search total results: 4<br>Provider<br>Specialties                                                                                                    | i3<br>Clinic<br>Address                               | Phone-Exams<br>Phone-Clinic                                                                                                    | Distance                                              |      |
| BELTRAME, AMANDA<br>General Dentistry                                                                                                    | KEYSTONE WEST ALLIS LLC<br>7130 W GREENFIELD AVE WEST | Clinic (414)258-2500                                                                                                    | 0.7 Miles                                             | View |
| JOHNSON, BENJAMIN<br>General Dentistry                                                                                                    | KEYSTONE WEST ALLIS LLC<br>7130 W GREENFIELD AVE WEST | Clinic (414)258-2500                                                                                                    | 0.7 Miles                                             | View |
| LIMBERATOS, PETER<br>General Dentistry                                                                                                    | WEST ALLIS DENTAL CARE<br>7130 WEST GREENFIELD AVENU  | Clinic (414)258-2500                                                                                                    | 0.7 Miles                                             | View |
| Last Updated: 09/29/2024                                                                                                    |                                                       |                                                                                                    |                                                       | *    |
| TOVIDEL.                                                                                                    | Search Delai                                          | 12                                                                                                    |                                                       |      |
| AMANDA BELTRAN<br>pecialties<br>ENERAL PRACTICE<br>ate License<br>N02290-15 (WI)<br>ender<br>Kasiable<br>mail                                                                                                    | ΙE                                                    | NPI 14074709<br>Cultural Com<br>Not Available<br>Electronic Pri<br>Not Available<br>Board Certifi<br>Not Available                                  | 09<br>petency Trained<br>escribing<br>cation          |      |
| AMANDA BELTRAN<br>secialties<br>ENERAL PRACTICE:<br>ate License<br>102290-15 (WI)<br>ander<br>Livelable<br>Available<br>scepting New Patients<br>6                                                                                                    | re                                                    | NPI 14074709<br>Cultural Com<br>Not Available<br>Electronic PP<br>Not Available<br>Povider Lang<br>Not Available                                    | 09<br>petency Trained<br>ascribing<br>cation<br>guage |      |
| AMANDA BELTRAM<br>ecialtias<br>ENERAL PRACTICE:<br>ate License<br>02290-15 (WI)<br>ender<br>Exvelable<br>tAvailable<br>s<br>s                                                                                                    | ſΕ                                                    | NPI 14074709<br>Cultural Com<br>Not Available<br>Electronic PP<br>hot Available<br>Board Certifi<br>Not Available<br>Provider Lan<br>Not Available  | 09<br>petency Trained<br>escribing<br>cation<br>guage |      |
| AMANDA BELTRAM<br>ecialties<br>ENERAL PRACTICE:<br>ate License<br>02290-15 (WI)<br>inder<br>Available<br>cepting New Patients<br>s:<br>cation<br>ystone West ALLIS LU<br>SU W GREENFIELD AVE<br>EST ALLIS, WI 53214<br>waukee County<br>(Directions 28) | c                                                     | NPI 14074709<br>Cultural Com<br>Not Available<br>Electronic PP<br>Not Available<br>Board Certifi<br>Not Available<br>Provider Lang<br>Not Available | 09<br>petency Trained<br>escribing<br>cation<br>guage |      |
| AMANDA BELTRAM<br>secialties<br>ENERAL PRACTICE:<br>ate License:<br>102290-15 (WI)<br>ender<br>trautable<br>andi<br>Available<br>scepting New Patients<br>s:<br>                                                                                        | TE<br>C                                               | NPI 14074709<br>Cultural Com<br>Not Available<br>Electronic Py<br>Not Available<br>Provider Lan<br>Not Available                                    | 09<br>petency Trained<br>escribing<br>guage           | Ν    |

#### Printing the Dental Provider Search Results

The directory can be printed by clicking on the ellipsis in the upper right-hand corner and selecting "print" from the dropdown menu.

|     | A 0 0 0                     | ţ:   |      | -        | *** |
|-----|-----------------------------|------|------|----------|-----|
| . 8 | New tab                     |      |      | Chi-     | r.  |
| 0   | New window                  |      |      | C1/1-7   | č.  |
| q   | New InPrivate window        |      | 01   | -5hitt-1 | í.  |
|     | Zoom                        | -    | 100% | +        | ø   |
| \$  | Favorites                   |      | Chr  | +51/t+0  | 5   |
| 5   | History                     |      |      | Carles   | e.  |
| 0   | Shopping                    |      |      |          |     |
| *   | Downloads                   |      |      | Ctri-    | ,   |
| 66  | Apps                        |      |      |          |     |
| 0   | Extensions                  |      |      |          |     |
| 46  | Browser essentials          |      |      |          | _   |
| 0   | Print                       |      |      | Carl-I   |     |
| 1   | Screenshot                  |      | Cu   | -54      | i.  |
| 8   | Find on page                |      |      | Ctri+    | £.  |
| æ   | Reload in Internet Explorer | mode |      |          |     |
|     | More tools                  |      |      |          |     |
| ۲   | Settings                    |      |      |          |     |
| T   | Help and feedback           |      |      |          |     |
|     | Close Microsoft Edge        |      |      |          |     |
| å   | Managed by your organiza    | tion |      |          |     |

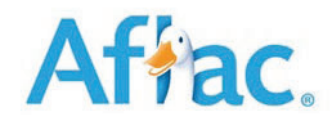

### Claims

**From the home screen, click Claims** to view claim activity for claims incurred after 10/1/2024. For information on claims for services prior to Oct 1, 2024, please call Member Services at 855-819-1873.

| Afrac.                                                                                                    |                                                   |
|----------------------------------------------------------------------------------------------------|---------------------------------------------------|
| Home Benefits & Coverage - ID Card - Provider Search Claims                                                                                | 🐣 👻 Log Out                                       |
| Claims                                                                                                    |                                                   |
| Plan: AFVDM1                                                                                                    | Change                                            |
| please call Member Services at the following numbers: Columbus - 855-819-1873, NY - 855-819-187<br>* indicates required fields<br>Member * | 3, ASO - 844-408-1601 or Tier One - 877-864-0625. |
| JOHN SMITH ~                                                                                                    |                                                   |
| From Date *                                                                                                    |                                                   |
| To Date *                                                                                                    |                                                   |
|                                                                                                    |                                                   |
| Search                                                                                                    |                                                   |

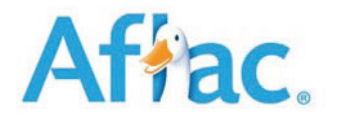

#### Account Management

**From the Home screen, click hext to Log Out** to update or view personal information, password, and email address associated with the administrator portal account online.

| Home Enrollment - Invoices - Entity Management Documents Setup - Contact Us | 💄 🚽 Log Out                                     |
|-----------------------------------------------------------------------------|-------------------------------------------------|
| Account Management                                                          | Account Management                              |
| Account Management                                                          | LaWanda Williams                                |
| Personal Information Password Security                                      | Lust successful login:<br>05/22/2020 at 9:52 AM |
| Personal Information                                                        |                                                 |

#### **Personal Information**

Click the Personal Information tab to view the first, middle and last name, and email address of the user account online.

| Personal Information | Password | Security |      |
|----------------------|----------|----------|------|
| Personal Informa     | ation    |          |      |
| First Name *         |          |          |      |
|                      |          |          |      |
| Middle Name          |          |          | <br> |
|                      |          |          | <br> |
| Last Name *          |          |          |      |
|                      |          |          |      |
|                      |          |          |      |